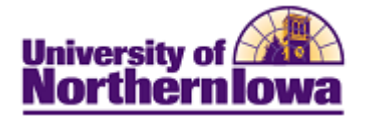

## **CRM Sending Emails (Using Templates)**

**Purpose:** STARS may need to send email to an applicant or prospect. For example, the applicant is on a "Bad Address" report and we need to contact them to request an address correction. Since this email correspondence is common, STARS will use a template to send a pre-defined email.

| Step | Action                                                                                                    |
|------|----------------------------------------------------------------------------------------------------|
| 1.   | In CRM, navigate to the <b>360-Degree View</b> . Select <b>Main Menu &gt; Customer 360-Degree View</b> .                                                                                 |
|      | <i>Result:</i> The Search For Customer page displays.                                                                                                    |
|      | University of<br>Northernlowa<br>Favorites Main Menu > Customer 360-Degree View                                                                                                    |
|      | Search For Customer                                                                                                    |
|      | ▼ Search                                                                                                    |
|      | Organization                                                                                                    |
|      | First Name                                                                                                    |
|      | Last Name                                                                                                    |
|      | Customer ID                                                                                                    |
|      | Phone                                                                                                    |
|      |                                                                                                    |
|      | City                                                                                                    |
|      | State                                                                                                    |
|      | Postal                                                                                                    |
|      | Country                                                                                                    |
|      | Search Advanced Search                                                                                                    |
| 2.   | Enter applicable search criteria. Click the <b>Search</b> button.                                                                                                    |
|      | <i>Result:</i> The <b>360-Degree View</b> for the matching record displays. Note: If multiple records match the search criteria, all matches will display. Click the appropriate result. |

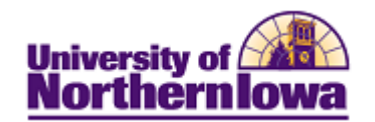

| <ul> <li>3. Select Correspond from the top navigation bar.</li> <li>360-Degree View</li> <li>Badrah 1 Them. East 1 Badrah View 1 Data Constrained</li> <li>Badrah 1 Them. East 2 Badrah View 1 Data Constrained</li> <li>Badrah 1 Them. Badrah View 1 Data Constrained</li> <li>Badrah 1 Them. Badrah View 1 Data Constrained</li> <li>Badrah 1 The Correspondence Request page displays.</li> <li>Correspondence Request</li> <li>Badrah 2 Data 2 Data 2 D</li></ul> | Step | Action                                                                                                    |
|----------------------------------------------------------------------------------------------------|------|----------------------------------------------------------------------------------------------------|
| 4.       In the Correspondence Detail section, complete the following:         4.       In the Correspondence Detail section, complete the following:         4.       In the Correspondence Detail section, complete the following:         4.       In the Correspondence Detail section, complete the following:         6.       Sectored and Sectored         6.       Sectored and Sectored         7.       Sectored and Sectored         8.       Sectored and Sectored         8.       Sectored and Sectored         8.       Sectored and Sectored         8. <th>3.</th> <th>Select <b>Correspond</b> from the top navigation bar.<br/><b>360-Degree View</b></th>                                                                                                    | 3.   | Select <b>Correspond</b> from the top navigation bar.<br><b>360-Degree View</b>                                                                                                    |
| <ul> <li>Sol-Dopres View Relationship Viewer Tasks Call Reports</li> <li>*Role Individuel Consumer</li> <li>Actions</li> <li>*Role Individuel Consumer</li> <li>Actions</li> <li>*Role Individuel Consumer</li> <li>Actions</li> <li>*Robits Phone 313/00-9076</li> <li>*Rome Respan Bieber</li> <li>Home Address</li> <li>Strongener Datali</li> <li>Correspondence Request</li> <li>Wisk Consumer Datalis</li> <li>Resplit: The Correspondence Request</li> <li>Nistory Select One</li> <li>*Respondence Request</li> <li>Nistory Select One</li> <li>*Respondence Datali</li> <li>Correspondence Contont</li> <li>*Print Printer</li> <li>*Resplit: The Correspondence</li> <li>*Resplit: The Correspondence</li> <li>*Resplit: The Correspondence</li> <li>*Resplit: Respansion</li> <li>*Resplit: Respansion</li> <li>*Resplit: Respansion</li> <li>*Resplit: Respansion</li> <li>*Resplit: Respansion</li> <li>*Resplit: Respansion</li> <li>*Resplit: Respansion</li> <li>*Resplit: Respondence</li> <li>*Resplit: Respansion</li> <li>*Resplit: Respondence</li> <li>*Respondence Contont</li> <li>*Printer</li> <li>*Resplit: Respondence Datali</li> <li>*Resplit: Respondence Contont</li> <li>*Resplit: Respondence Datali</li> <li>*Resplit: Respondence Datali</li> <li>*Resplit: Respondence Datali</li> <li>*Resplit: Respondence Contont</li> <li>*Resplit: Respondence Datali Sector</li> <li>*Resplit: Respondence Datali Sector</li> <li>*Resplit: Respondence Datali Sector</li> <li>*Resplit: Respondence Datali Sector</li> <li>*Resplit: Respondence Datali Sector</li> <li>*Resplit: Respondence Datali Sector</li> <li>*Resplit: Respondence Datali Sector</li> <li>*Resplit: Respondence Datali Sector</li> <li>*Resplit: Respondence Datali Sector</li> <li>*Resplit: Respondence Datali Sector</li> <li>*Resplit: Respondence Resplit: Resplit: Resplit: Resplit: Resplit:</li></ul>                                                                                                    |      | Refresh       Image: New Search       Image: Notification       Image: Correspond       >>       Personalize                                                                                                    |
| *Role individual Consumer       Actions       Go         Summary       Mante Reagen Dieber       ID 799583         Personal Email Reagen, Dieseguni, com       Current Status Applicant         Permanent 1990 Croboppie Lin Waterloo, IA       Current Status Applicant         New Address       Source Details         Result: The Correspondence Request page displays.         Correspondence Request         With Consumer Details       History Select One         Result: The Correspondence Request page displays.         Correspondence Request         With Consumer Details       Recipients Reagen Bieber         Edit Recipients         Respondence Detail         Print         Processing Foreground         Description Send Correspondence         Processing Foreground         Description Send Correspondence         Processing Foreground         Description Send Correspondence         Processing Foreground         Description Send Correspondence         Add Templete Personalete         Processing Foreground         Description Send Correspondence         <td colspon="</th> <th></th> <th>360-Degree View Relationship Viewer Tasks Call Reports</th>                                                                                                    |      | 360-Degree View Relationship Viewer Tasks Call Reports                                                                                                    |
| * Summary       Nome Respon Bieber<br>Mobile Phone 119/09-9976       ID 799583         Personali Email Responsible Ln Waterloo, IA<br>Home Address 5070-13922 Block How Tearloo, IA<br>Ware Consumer Details       Current Status: Applicant         Result: The Correspondence Request page displays.       Correspondence Request       History Select One         Object D       Select One       *         Send Correspondence Details       Personalize       Personalize         Correspondence Detail       *       History Select One       *         Correspondence Detail       *       Personalize       Personalize         Object D       Sender's Email Address admissions-dev@uni.edu       *       Personalize         Correspondence Detail       Sender's Email Address admissions-dev@uni.edu       *         Correspondence Content       Processing * Foreground       *         Description Send Correspondence       *       *       *         Add Template       Personalize Templates       *       *         In the Correspondence Detail section, complete the following:       *       *          4.       In the Correspondence Detail section, complete the following:       *       *          *       Channel – Ensure Email is selected       *       Sender's Email Address – By default emails are sent from t                                                                                                    |      | *Role Individual Consumer   Actions  Go                                                                                                    |
| Heaking Heaking Heaking       ID 799503         Personal Email High Systems       Current Status Applicant         Home Address 5071322 Block Heak       Current Status Applicant         View Consumer Details       Result: The Correspondence Request page displays.         Correspondence Request       History Select One         View Consumer Details       Result: The Correspondence Request         Result: The Correspondence Request       History Select One         View Consumer Details       Result: The Correspondence         Correspondence       Sender's Email Address admissions-devpunded         Recipients Reagan Dicker       Edit Recipients         Channel © Frint       Processing © Foreground         Description Gend Correspondence       ® Background and Sending         Correspondence Content       Implate Sector         Implate Personalize Templates       Add Attachments         No Attachments       No Attachments         No Attachments       Packground Schedule         Add Attachments       Page Admissions mailbox (admissions Geuni, edu), however you may enter your STAR email address         Language – By default English is selected       Processing –         Description –       Description –                                                                                                    |      | ▼ Summary                                                                                                    |
| Result: The Correspondence Request page displays.         Correspondence Request         History Select One         Personalize         Diserce Detail         Recipients Reagen Bieber         Channel @ Email         Sender's Email Address @dissions-devQuni.edu         Print         Print         Print         Print         Print@ Email         Description Send Correspondence         @ Background and Sending         Correspondence Content         Templates         Templates         Personalize Templates         Nattachments         Year         Personalize Templates                4.       In the Correspondence Detail section, complete the following:           4.       In the Correspondence Detail section, complete the following:            4.       In the Correspondence Detail section, complete the following:       •     Channel – Ensure Email is selected       •     Sender's Email Address – By default emails are sent from the Admissions mailbox (admissions(@uni.edu)), however you may enter your STAR email address       •     Language – By default                                                                                                    |      | Name     Reagan Bieber       Mobile Phone     319/809-9876     ID       Personal Email     Reagan.Jones@uni.com       Permanent     1930 Crabapple Ln Waterloo, IA     Current Status       Home Address     50701-9322 Black Hawk                                                                                                    |
| Result: The Correspondence Request page displays.         Correspondence Request         History Select One         Stando Correspondence         Object ID         Bend Correspondence         Correspondence Detail         Recipients Reagan Bleber         Channel © Email         Sender's Email Address @dmissions-dev@uni.edu         Print         Print         Print         Processing © Foreground         Description Send Correspondence         Correspondence Content         Templates         Template Package         Reckground and Sending         Correspondence Content         Template Package         Reckground Schedule         4.         In the Correspondence Detail section, complete the following:         • Channel – Ensure Email is selected         • Sender's Email Address – By default emails are sent from the Admissions mailbox (admissions@uni.edu), however you may enter your STAR email address         • Language – By default English is selected         • Processing –         • Description -                                                                                                    |      |                                                                                                    |
| Correspondence Request       History Selet One         Statich       Carrespondence         Object ID       Send Correspondence         Correspondence Detail       Edit Recipients         Channel       Email         Send Correspondence       Print         Print       Print         Language English       Processing         Forespondence Content       Background and Sending         Correspondence Content       Emplate         Add Template       Personalize         No Attachments       File Name         No Attachments       Background Schedule         4.       In the Correspondence Detail section, complete the following:         •       Channel – Ensure Email Selected         •       Sender's Email Address – By default emails are sent from the Admissions mailbox (admissions@uni.edu), however you may enter your STAR email address         •       Language – By default English is selected         •       Processing –         •       Description –                                                                                                    |      | Result: The Correspondence Request page displays.                                                                                                    |
| 4.       In the Correspondence Detail section, complete the following:         4.       In the Correspondence Detail section, complete the following:         • Channel – Ensure Email Address – By default emails are sent from the Admissions mailbox (admissions.@uni.edu), however you may enter your STAR email address                                                                                                    |      | Correspondence Request History Select One                                                                                                    |
| Object 10<br>Send Correspondence         Correspondence Detail         Recipients Resgan Bieber         Channel © Email         Sender's Email Address admissions-dev@uni.edu         Print         Print         Print         Processing © Foreground         Description Send Correspondence         @ Background and Sending         Correspondence Content         Templates         Templates         Templates         Personalize Templates         Add Template         Personalize Templates         Add Attachments         Add Attachments         No Attachments         Add Attachment         * Background Schedule             4.          In the Correspondence Detail section, complete the following:        • Channel – Ensure Email is selected           • Sender's Email Address – By default emails are sent from the Admissions mailbox (admissions@uni.edu), however you may enter your STAR email address            • Language – By default English is selected         • Processing –       • Description -                                                                                                    |      | Search   ■ Save As Draft        Preview        Submit   × Cancel       Personalize                                                                                                    |
| 4.       In the Correspondence Detail section, complete the following:         •       Channel – Ensure Email Address – By default emails are sent from the Admissions mailbox (admissions@uni.edu), however you may enter your STAR email address         •       Processing –                                                                                                    |      | Object ID<br>Send Correspondence                                                                                                    |
| Recipients Reagan Bieber       Edit Recipients         Channel © Email       Sender's Email Address admissions-dev@uni.edu         ● Print       Printer         ■ Processing © Foreground       Description         Description       Send Correspondence         ● Background and Sending         Correspondence Content         Templates         Templates         ■ Add Template         ● Personalize Templates         ■ Attachments         ■ Add Attachment         ● Background Schedule    4. In the Correspondence Detail section, complete the following:          • Channel – Ensure Email is selected         • Sender's Email Address – By default emails are sent from the Admissions mailbox (admissions@uni.edu), however you may enter your STAR email address         • Language – By default English is selected         • Processing –         • Description –                                                                                                    |      | Correspondence Detail                                                                                                    |
| Channel • Email       Sender's Email Address         Print       Printer         Language English       Processing • Foreground         Description       Send Correspondence         • Background and Sending         Correspondence Content         Templates         Templates         Templates         File Name         No Attachments         Add Attachment         * Background Schedule    4. In the Correspondence Detail section, complete the following:    4. Channel – Ensure Email is selected          • Sender's Email Address – By default emails are sent from the Admissions mailbox (admissions @uni.edu), however you may enter your STAR email address         • Language – By default English is selected         • Processing –         • Description -                                                                                                    |      | Recipients Reagan Bieber Edit Recipients                                                                                                    |
| Print       Printer         Language English       Processing © Foreground         Description Send Correspondence       ® Background and Sending         Correspondence Content       Templates         Templates       Templates         Add Template       Personalize Templates         Attachments       Add Attachment         No Attachments       Add Attachment         Background Schedule       Sender's Email Address – By default emails are sent from the Admissions mailbox (admissions@uni.edu), however you may enter your STAR email address         Language – By default English is selected       Processing –         Processing –       Description –                                                                                                    |      | Channel   Email Sender's Email Address admissions-dev@uni.edu                                                                                                    |
| Language Legan       Image: Correspondence         Description       Send Correspondence         Send Correspondence       Background and Sending         Correspondence Content       Image: Correspondence         Templates       Image: Correspondence         Add Template       Personalize Templates         Attachments       Image: Correspondence         Vo Attachments       Add Attachment         P Background Schedule       Ensure Email is selected         Sender's Email Address - By default emails are sent from the Admissions mailbox (admissions@uni.edu), however you may enter your STAR email address         Language - By default English is selected         Processing -         Description -                                                                                                    |      | Print Printer Q                                                                                                    |
| <ul> <li>Correspondence Content         <ul> <li>Templates             <li>Templates             <li>Templates             </li> <li>Add Template Package             </li> <li>Add Template Personalize Templates             </li> <li>Attachments             </li> <li>File Name             <ul> <li>No Attachments</li> <li>File Name</li> <li>No Attachments</li> <li>Add Attachment</li> <li>Background Schedule</li> </ul> </li> </li></li></ul> </li> <li>4. In the Correspondence Detail section, complete the following:         <ul> <li>Channel – Ensure Email is selected</li> <li>Sender's Email Address – By default emails are sent from the Admissions mailbox (admissions @uni.edu), however you may enter your STAR email address</li> <li>Language – By default English is selected</li> <li>Processing –                  <ul> <li>Description -</li> </ul> </li> </ul></li></ul>                                                                                                    |      | Description     Send Correspondence     Image: Construction of the send of the send of the |
| <ul> <li>4. In the Correspondence Detail section, complete the following:         <ul> <li>Channel – Ensure Email is selected</li> <li>Sender's Email Address – By default emails are sent from the Admissions mailbox (admissions@uni.edu), however you may enter your STAR email address</li> <li>Language – By default English is selected</li> <li>Processing –</li> <li>Description -</li> </ul> </li> </ul>                                                                                                    |      | Correspondence Content                                                                                                    |
| <ul> <li>Add Template Personalize Templates         <ul> <li>Add Template Personalize Templates</li> <li>Attachments</li> <li>File Name</li> <li>No Attachments</li> </ul> </li> <li>Add Attachment         <ul> <li>Background Schedule</li> </ul> </li> <li>In the Correspondence Detail section, complete the following:         <ul> <li>Channel – Ensure Email is selected</li> <li>Sender's Email Address – By default emails are sent from the Admissions mailbox (admissions@uni.edu), however you may enter your STAR email address</li> <li>Language – By default English is selected</li> <li>Processing –             <ul> <li>Description -</li> </ul> </li> </ul> </li> </ul>                                                                                                    |      | Templates Template Package Templates                                                                                                    |
| <ul> <li>Add Template Personalize Templates         Attachments         File Name         No Attachments         Add Attachment         P Background Schedule         </li> <li>In the Correspondence Detail section, complete the following:         <ul> <li>Channel – Ensure Email is selected</li> <li>Sender's Email Address – By default emails are sent from the Admissions mailbox (admissions@uni.edu), however you may enter your STAR email address</li> <li>Language – By default English is selected</li> <li>Processing –</li> <li>Description -</li> </ul> </li> </ul>                                                                                                    |      |                                                                                                    |
| Attachments         File Name         No Attachments         Add Attachment         P Background Schedule         4.         In the Correspondence Detail section, complete the following:         • Channel – Ensure Email is selected         • Sender's Email Address – By default emails are sent from the Admissions mailbox (admissions@uni.edu), however you may enter your STAR email address         • Language – By default English is selected         • Processing –         • Description -                                                                                                    |      | Add Template Personalize Templates                                                                                                    |
| <ul> <li>4. In the Correspondence Detail section, complete the following:</li> <li>Channel – Ensure <i>Email</i> is selected</li> <li>Sender's Email Address – By default emails are sent from the Admissions mailbox (admissions@uni.edu), however you may enter your STAR email address</li> <li>Language – By default English is selected</li> <li>Processing –</li> <li>Description -</li> </ul>                                                                                                    |      | Attachments                                                                                                    |
| <ul> <li>Add Attachment</li> <li>Background Schedule</li> <li>4. In the Correspondence Detail section, complete the following: <ul> <li>Channel – Ensure <i>Email</i> is selected</li> <li>Sender's Email Address – By default emails are sent from the Admissions mailbox (admissions@uni.edu), however you may enter your STAR email address</li> <li>Language – By default English is selected</li> <li>Processing –</li> <li>Description -</li> </ul> </li> </ul>                                                                                                    |      | File Name                                                                                                    |
| <ul> <li>4. In the Correspondence Detail section, complete the following:</li> <li>4. Channel – Ensure <i>Email</i> is selected</li> <li>Sender's Email Address – By default emails are sent from the Admissions mailbox (admissions@uni.edu), however you may enter your STAR email address</li> <li>Language – By default English is selected</li> <li>Processing –</li> <li>Description -</li> </ul>                                                                                                    |      |                                                                                                    |
| <ul> <li>4. In the Correspondence Detail section, complete the following:</li> <li>Channel – Ensure <i>Email</i> is selected</li> <li>Sender's Email Address – By default emails are sent from the Admissions mailbox (admissions@uni.edu), however you may enter your STAR email address</li> <li>Language – By default English is selected</li> <li>Processing –</li> <li>Description -</li> </ul>                                                                                                    |      | Background Schedule                                                                                                    |
| <ul> <li>Channel – Ensure <i>Email</i> is selected</li> <li>Sender's Email Address – By default emails are sent from the Admissions mailbox (admissions@uni.edu), however you may enter your STAR email address</li> <li>Language – By default English is selected</li> <li>Processing –</li> <li>Description -</li> </ul>                                                                                                    | A    | In the Correspondence Detail section, complete the following:                                                                                                    |
| <ul> <li>Channel – Ensure <i>Email</i> is selected</li> <li>Sender's Email Address – By default emails are sent from the Admissions mailbox (admissions@uni.edu), however you may enter your STAR email address</li> <li>Language – By default English is selected</li> <li>Processing –</li> <li>Description -</li> </ul>                                                                                                    | т.   | in the correspondence Detail section, complete the following.                                                                                                    |
|                                                                                                    |      | <ul> <li>Channel – Ensure <i>Email</i> is selected</li> <li>Sender's Email Address – By default emails are sent from the Admissions mailbox (admissions@uni.edu), however you may enter your STAR email address</li> <li>Language – By default English is selected</li> <li>Processing –</li> <li>Description -</li> </ul>                                                                                                    |

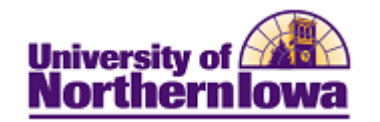

| Step | Action                                                                                                    |
|------|----------------------------------------------------------------------------------------------------|
| 5.   | In the Correspondence Content (Templates) section, click the Search for Packages icon.                                                                                                    |
|      | Correspondence Content                                                                                                    |
|      | Templates                                                                                                    |
|      | Template Package Templates                                                                                                    |
|      |                                                                                                    |
|      | Add Template Personalize Templates                                                                                                    |
|      | <b>Result:</b> The Look Up Packages page displays.                                                                                                    |
|      | Look Up Packages                                                                                                    |
|      |                                                                                                    |
|      |                                                                                                    |
|      | Package Name                                                                                                    |
|      |                                                                                                    |
|      | Search Results Customize   Find   E   First 1-4 of 4 D Last Package Name                                                                                                    |
|      |                                                                                                    |
|      |                                                                                                    |
|      | Simple Email Enable                                                                                                    |
|      |                                                                                                    |
|      |                                                                                                    |
| 6.   | If necessary, use the <b>Search</b> feature to locate the applicable template. Click the <i>template</i> .                                                                                          |
|      | <i>Result:</i> The template populates in the <b>Template Package</b> field.                                                                                                    |
| 7.   | Click <b>Submit</b> in the top navigation bar. <i>Note:</i> You may select Preview to see the email.                                                                                                |
|      | <i>Result:</i> The Correspondence Request displays the results/details                                                                                                    |
|      |                                                                                                    |
|      | Correspondence Request History Select One                                                                                                    |
|      | Object ID                                                                                                    |
|      | Send Correspondence                                                                                                    |
|      | Correspondence Request Details                                                                                                    |
|      | Merge Date 07/14/2010 Submitted By raiones                                                                                                    |
|      | Send Date         07/14/2010         Date Submitted         07/14/2010                                                                                                    |
|      | Success Rate 1 Of 1 Processing Mode Foreground                                                                                                    |
| 8.   | The bottom of the page also displays the Correspondence Summary.                                                                                                    |
|      | Correspondence summary       Customize   Find   Main Tilling First & 1 of 1 D Last       Select     Recipient     Channel     Template or File     Content     Status     Date Merged     Date Sent |
|      | Reagan Bieber Email UNI STARS Bad address test Email Body Delivery Complete 07/14/2010 07/14/2010 Download Replace                                                                                  |
|      |                                                                                                    |